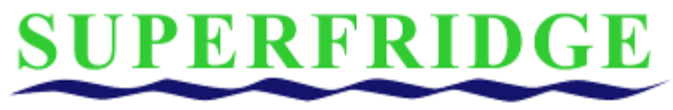

## **In-Store Opportunities**

DATE: APRIL 2014
TO: ALL MERCHANDISERS
FROM: SUPERFRIDGE
RE: PLACING SIGNAGE, TEAR PADS & PRICE CARDS CORRECTLY ON SUPERFRIDGE UNIT

# Brands indicated on posters, riser cards and tear pads in this memo are EXAMPLES ONLY and may not represent the brand that you are featuring during your current promotion.

During an event, it is extremely important to place the brands advertising in the correct locations on your units. We understand that there may be structures in stores that surround your unit(s) that limit the ability to adhere to the instructions in this memo, but we expect full compliance by ensuring that the proper signage, tear pads, price cards or posters be placed on your unit(s) during each visit, when able. If these items are not in the correct places during your visits, please correct them.

Below are examples of how your unit should look when placing posters, riser card, price card and tear pads. Note: Tear pads <u>may not</u> be a part of every event, but it is important to know where and how to place them when you do receive them. See back of this memo for tear pad placement.

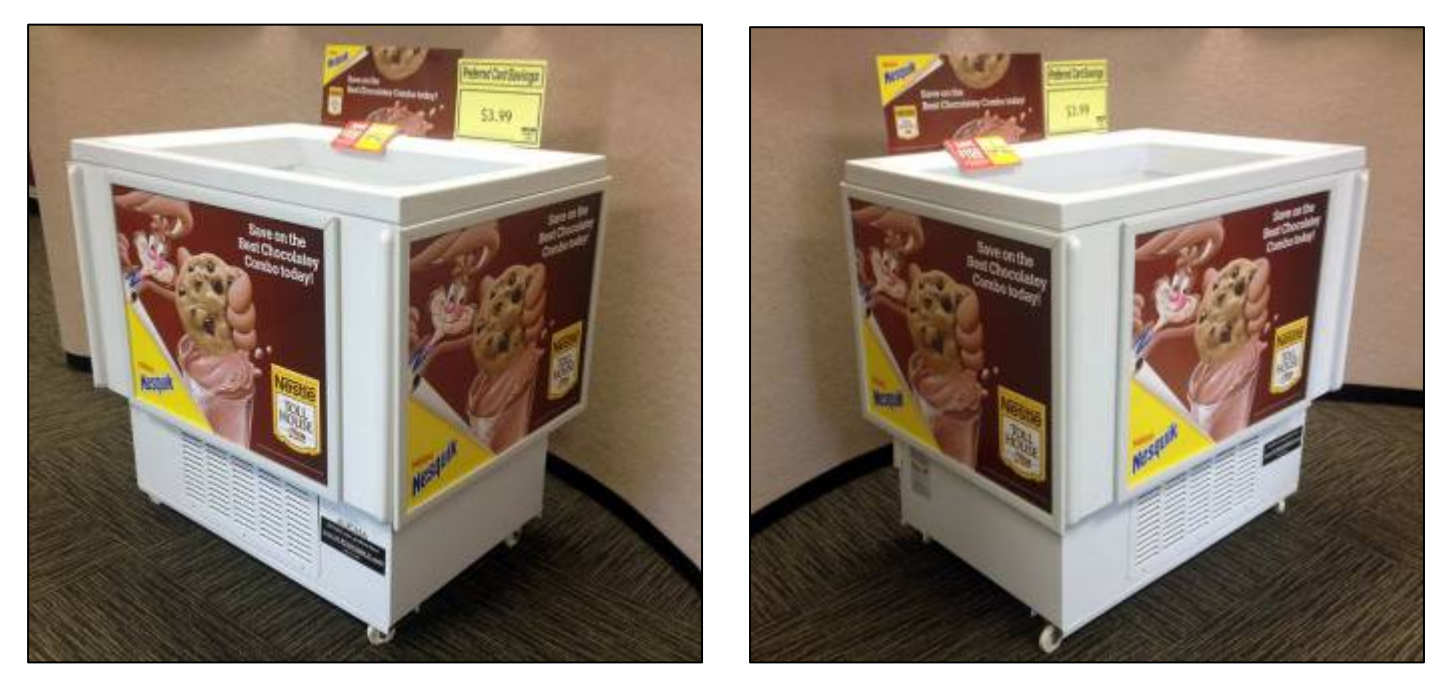

## FULL UNIT PICTURE EXAMPLES BELOW

SEE BACK OF THIS MEMO FOR POSTER, RISER CARD, TEAR PAD AND PRICE CARD INSTRUCTIONS.

## **RISER CARD, PRICE CARD & TEAR PAD PLACEMENT** \*The below picture shows the top back of unit frostshield\*

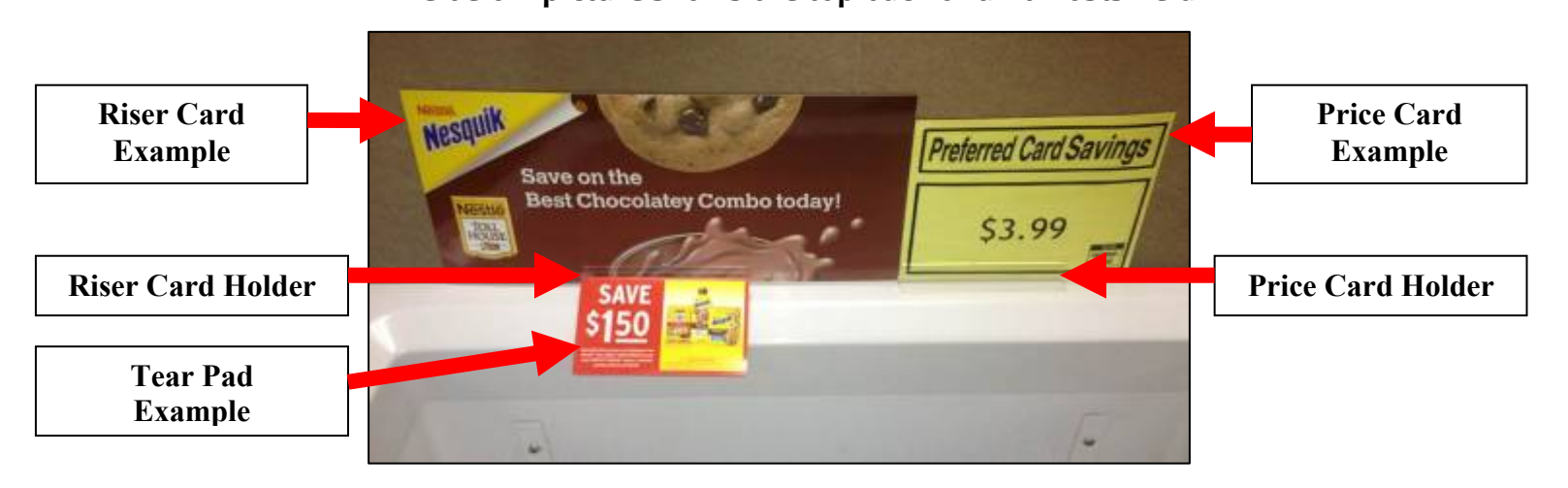

## When looking at your unit:

- Riser card should be placed in the left side riser card holder.
- Stores price card should be placed in the right side price card holder. Speak to your store personnel to obtain a price card for each event.

## Do not place price card on any portion of the riser card. Riser card must be completely visible.

Tear pad should be placed in the riser card holder in front of the riser card by inserting the clip that is attached to the back of the tear pad.

## TEAR PAD INSERTION EXAMPLE

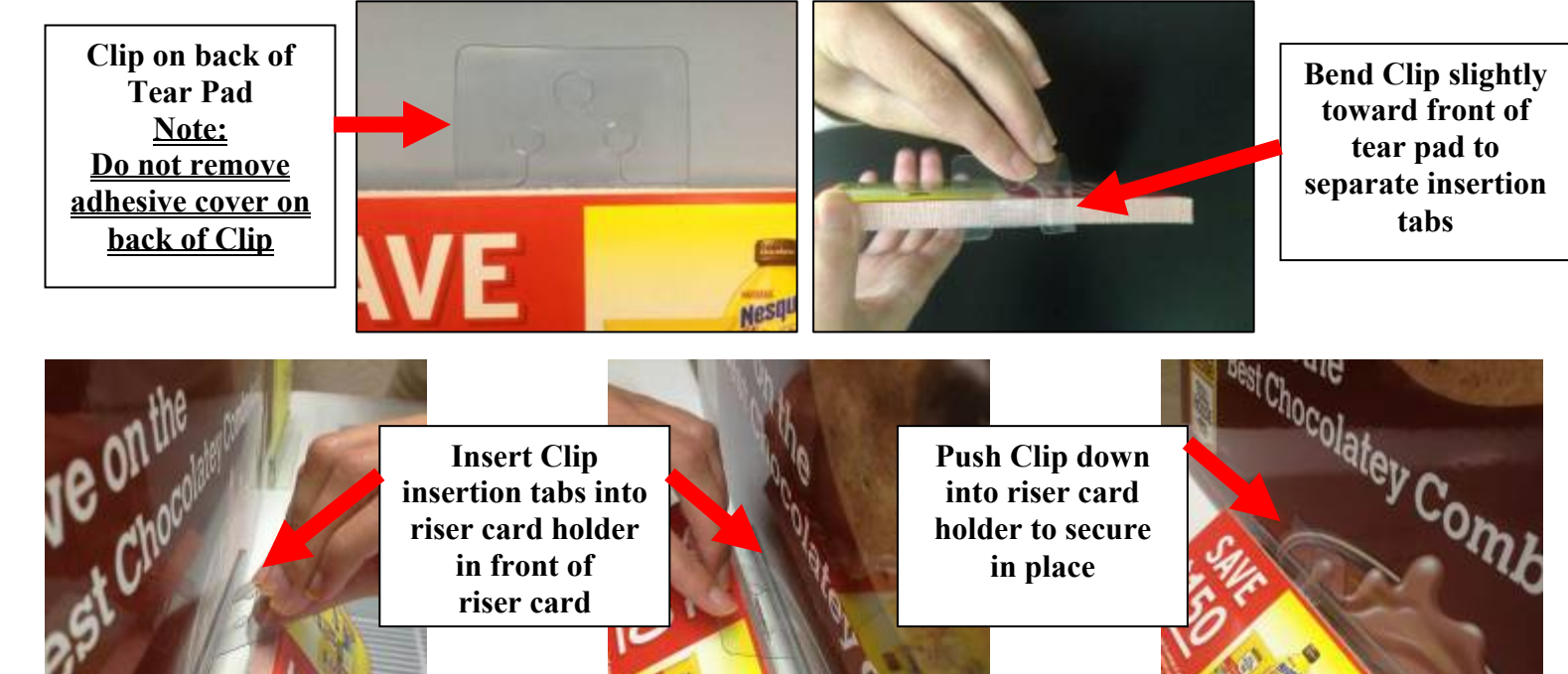

**Insert Clip** insertion tabs into riser card holder in front of riser card

**Push Clip down** into riser card holder to secure in place

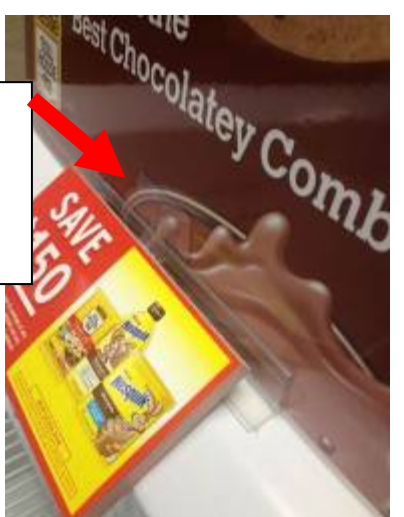

SEE ADDITIONAL INSTRUCTIONS FOR POSTER PLACEMENT

## POSTER PLACEMENT

Poster placement on your unit(s) is given to us by the brand's manufacturer.

There may be times when promotions will feature more than one type of poster on your unit(s). If this occurs, a yellow memo will be included in your promotion pack giving you instructions on poster placement. Please read your memo carefully to determine proper placement of posters. Note: Your Promotion Instruction Letter will also indicate the brands poster and riser to be featured.

## **Example portion of the Promotion Instruction Letter**

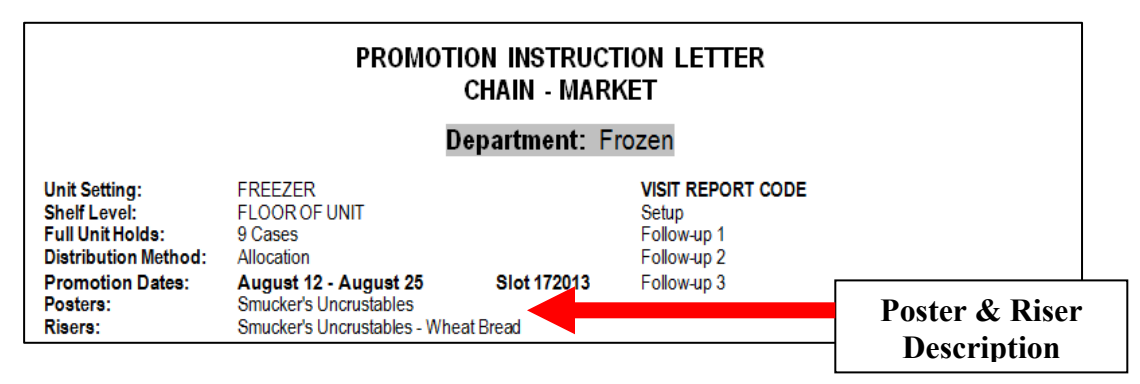

When indicating poster placement, if multiple posters are sent, we will reference: <u>FRONT</u> OR <u>SIDES</u> on the memos.

Examples are below on how poster placement will be communicated to you.

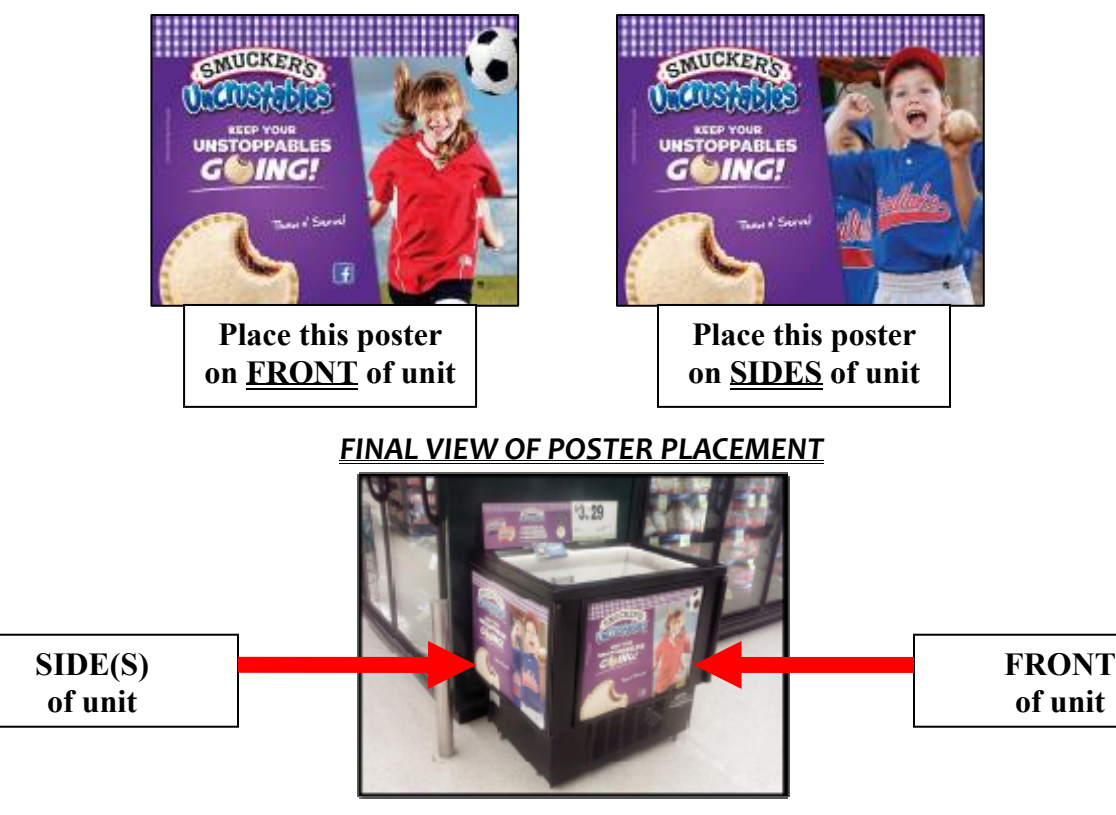

<u>If you are unclear after reading any memo instructions, please contact your Superfridge</u> <u>Representative or Supervisor, immediately. They will be able to assist you.</u> Superfridge Representative: 1 (800) 733-2999

\*Please keep this memo for future reference\*

## **Merchandiser Visits**

## All promotional material will be mailed to the store. You will be receiving a glove and an ice scraper to your home

Merchandisers will visit each store four (4) times during each promotion on the designated visit days, unless otherwise notified by their Territory Manager. Certain duties are required at each visit, while other duties are specific, depending upon the visit number.

On each visit –The merchandiser should make an appearance with the department managers to identify themselves and that they are there to service the Superfridge unit. This should be done at each visit.

If any issues arise during the visit to the store that prevents the merchandiser from completing their service visit – they should call their Territory Manager directly for direction or the Superfridge hotline at 800-733-2999. Some issues that may arise are broken or missing freezers, missing POP etc.

#### Visit #1 (Promotional Set-up) - Must be done on Monday or Tuesday of the Promotion Week

1. Remove previous promotional product from unit and replace items to stock as directed by store personnel or store policy.

2. Check inside drop-in thermometer for correct temperature. Set mode switch for current event (*refrigeration mode for dairy/meat products and frozen mode for frozen products*). If a valid temperature is not reached, do not stock product, notify your Territory Manager from store.

3. If you are going from freezer to refrigerator, you will need to defrost the freezer. In order to defrost the freezer, you would first need to unplug the freezer and wheel it into the back room. Put a hose in the unit and run warm through the freezer. **Please be sure and not use hot water to avoid getting burnt.** Then you would need to scrape the sides and wipe down the unit. Scrape interior and remove all frost/ice.

4. Remove and discard previous event POS materials and price card.

5. Clean interior and exterior of unit, remember to include grates. Pull unit away from wall and be sure to wipe down backside of unit as well, including grates.

6. Affix current POS.

7. Check backroom thoroughly for promotional product. Only after you have searched backroom and find no product should you ask store personnel if you can remove product from shelf to stock unit.

8. Scan current featured item for pricing. Place price card (use computer generated as store policy designates.)

- Note number of pieces of previous promotion removed from unit, number of pieces used to stock unit, and pricing. Did the promotional item appear in the store flyer? (This information is critical to your FieldLink visit report)
- 10. Initial and date visit card attached to unit.
- 11. Always be certain that area around unit is free of debris from your service visit.

12. Remember to report your service visit on Superfridge website and when all assigned stores are serviced for the scheduled visit day. All reports must be submitted same-day by 10pm. Be sure and keep track of your confirmation code that you get from the Superfridge system because you will also need to enter in our system at www.questmerchandiser.com in order to get paid for the job.

#### Visit #2 (Follow-up) - Must be completed on the Thursday or Friday of the Promotion week

1. Check inside drop-in thermometer for correct temperature. If a valid temperature is not reached, do not stock product, notify your Territory Manager from store.

- 2. Scrape interior and remove all frost/ice.
- 3. Clean interior and exterior of unit, remember to include grates.

4. Restock unit with featured item (or substitute). Check backroom thoroughly for promotional product. Only after you have searched backroom and find no product should you ask store personnel if you can remove product from shelf to stock unit.

- 5. Check current POS, reposition or replace if necessary.
- 6. Scan current featured item for pricing.
- 7. Place price card (use computer generated as store policy designates.)
- 8. Note number of pieces used to stock unit, and pricing. Did the promotional item appear in the store flyer?
- 9. Sign and date sign-in card.
- 10. Always be certain that area around unit is free of debris from your service visit.
- 11. Prompt for a re-order if there is an indication that the product is selling down, or there is a lack of promotional product.
- 12. Remember to report your service visit to FieldLink when all assigned stores are serviced for the scheduled visit day. All reports must be submitted same-day by 10pm. Be sure and keep track of your confirmation code that you get from the Superfridge system because you will also need to enter in our system at www.questmerchandiser.com in order to get paid for the job.

#### Visit #3 (Follow-up) - Must be completed by the Monday or Tuesday of the Follow up week

By this time you should have received POS and information for the **upcoming promotion**. This will be found in the backroom and will be in a bright blue box. Please open and inspect the contents. If you do not receive this package by at least a week before the beginning of the next scheduled event, call your Territory Manager immediately *or the Superfridge hotline at 800-733-2999*. Be certain to read the informative paragraph included on the *Promotion Instruction Letter*. Bring Promotional Alert/Order Form to store(s) on this visit.

1. If a valid temperature is not reached, do not stock product, notify your Territory Manager from store.

2. Scrape interior and remove all frost/ice.

3. Clean interior and exterior of unit, remember to include grates.

4. Restock unit with featured item (or substitute). Check backroom thoroughly for promotional product. Only after you have searched backroom and find no product should you ask store personnel if you can remove product from shelf to stock unit.

- 5. Check current POS, reposition or replace if necessary.
- 6. Scan current featured item for pricing.
- 7. Place price card (use computer generated as store policy designates.)
- 8. Note number of pieces used to stock unit, and pricing. Did the promotional item appear in the store flyer?
- 9. Sign sign-in card.
- 10. Always be certain that area around unit is free of debris from your service visit.
- 11. Prompt for a re-order if there is an indication that product is selling down, or there is a lack of promotional product.
- 12. Distribute paperwork (Promotion Alert or Order Form) to store personnel for upcoming promotion.
- 13. Remember to report your service visit to FieldLink when all assigned stores are serviced for scheduled visit day. All reports must be submitted same-day by 10pm. Be sure and keep track of your confirmation code that you get from the Superfridge system because you will also need to enter in our system at www.questmerchandiser.com in order to get paid for the job.

#### Visit #4 (Last visit for this promotion) - Must be completed on Thursday or Friday of the Follow up week

1. Check inside drop-in thermometer for correct temperature. If a valid temperature is not reached, do not stock product, notify your Territory Manager from store.

- 2. Scrape interior and remove all frost/ice.
- 3. Clean interior and exterior of unit, remember to include grates.

4. Restock unit with featured item (or substitute). Check backroom thoroughly for promotional product. Only after you have searched backroom and find no product should you ask store personnel if you can remove product from shelf to stock unit.

- 5. Check current POS, reposition or replace if necessary.
- 6. Scan current featured item.
- 7. Place price card (use computer generated as store policy designates.)
- 8. Note number of pieces used to stock unit, and pricing. Did the promotional item appear in the store flyer?

- 9. Sign sign-in card.
- 10. Always be certain that area around unit is free of debris from your service visit.
- 11. Remind store personnel of promotional product for upcoming promotion that will begin on your next visit.
- 12. Remember to report your service visit to FieldLink when all assigned stores are serviced for scheduled visit day. All reports must be submitted same-day by 10pm. Be sure and keep track of your confirmation code that you get from the Superfridge system because you will also need to enter in our system at www.questmerchandiser.com in order to get paid for the job.

## **Entering Information via the web**

Each merchandiser is given a password when assigned a store. The password is always their FIRST INITIAL and LAST NAME – ex. John Smith's password would be jsmith

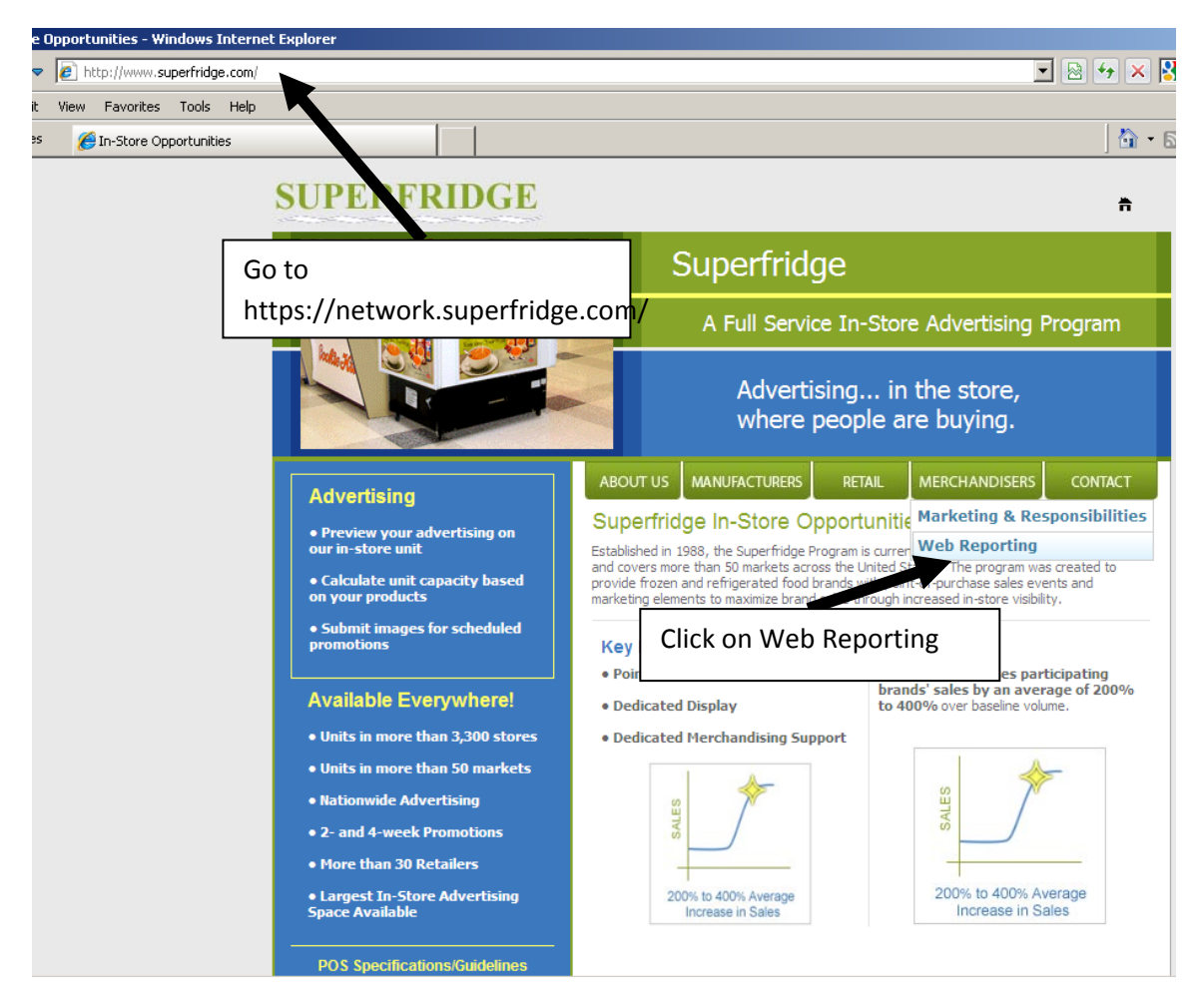

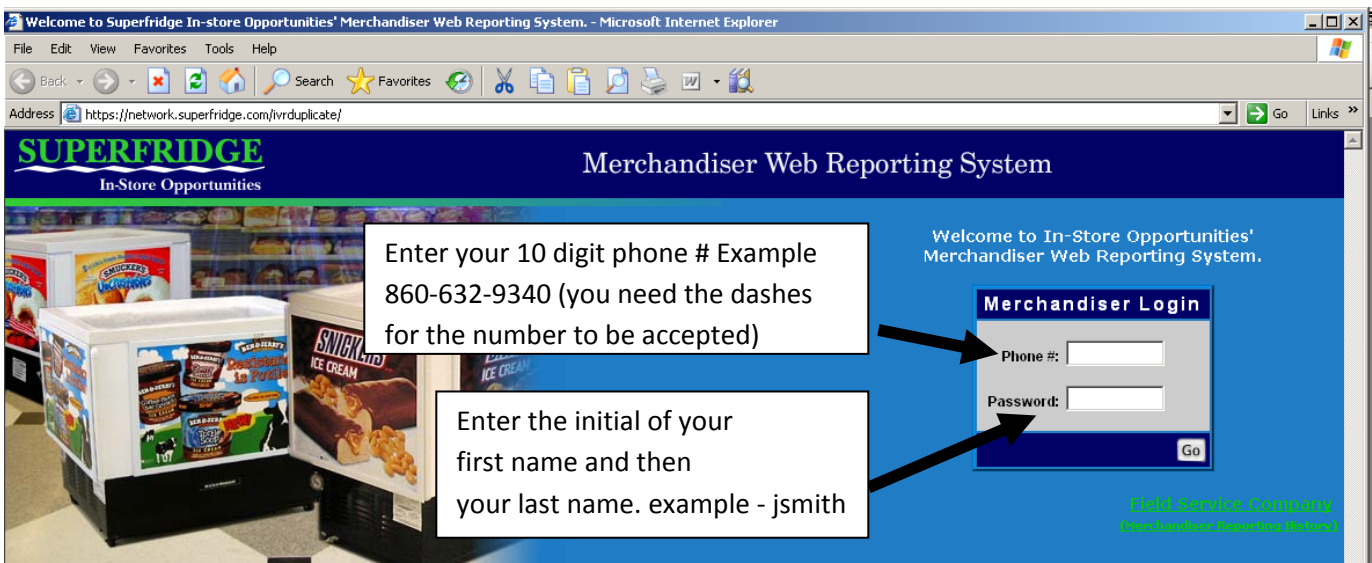

|                                                                                                    | 🌖 Back 🔹 🕥 🖌 💌 😰 🚮 🔎 Sea                                                                                                    | arch 🬟 Favorites 🕢                                                                                               | አ 🗈 📔 🖉 🌭                                                                                                    | w - 🎇                                                            |                                |                                                 |                    |                |                              |
|----------------------------------------------------------------------------------------------------|----------------------------------------------------------------------------------------------------|----------------------------------------------------------------------------------------------------|----------------------------------------------------------------------------------------------------|------------------------------------------------------------------|--------------------------------|-------------------------------------------------|--------------------|----------------|------------------------------|
|                                                                                                    | ddress 🧃 https://network.superfridge.com/IVRDup                                                                                                    | licate/Input.aspx                                                                                                |                                                                                                    |                                                                  |                                |                                                 |                    |                | 🕶 🔁 Go                       |
| <image/> <pre>protect protect protect</pre>                                                                                                    | SUPERFRIDGE<br>In-Store Opportunities                                                                                                    |                                                                                                    | Me                                                                                                    | rchandiser                                                       | Web Rej                        | porting System                                  |                    |                |                              |
|                                                                                                    |                                                                                                    |                                                                                                    | Mer                                                                                                    | rchandiser HQ 🌔                                                  |                                |                                                 |                    |                |                              |
| tores near out of service. When degetede f, f-wale your market conductor with vithous near out of service. When degeted is the service of the personal product of the personal product of the personal                                                                                                    | Report Input                                                                                                    |                                                                                                    |                                                                                                    |                                                                  |                                |                                                 |                    | John Sr        | nith                         |
| . When the tist to the state was complete, was the Superfindige unit depending property on the state floor First wide if state wide if state in state state, was there ary pronotonal product from section A sour parework inside the Superfindige unit control and from section A sour parework inside the Superfindige unit First wide if state was complete, was the state, was there ary pronotonal product from section A sour parework inside the Superfindige unit control First wide if state was complete, was the unit stated in Section A sour parework Determine the super state was complete, was the state in Section A sour parework Determine the state is superfinding unit control Determine the state is superfinding unit control and product is superfinding Determine the state is superfinding unit control and product is superfinding unit control Determine the state is superfinding unit control and product is superfinding unit control Determine the state is superfinding unit control Determine the state is superfinding unit control Determine the st                                                                                                    | Stores in red are out of service. Visit not                                                                                                    | expected. E-mail your ma                                                                                         | arket coordinator with infor                                                                                                    | mation on this visi                                              | t.                             |                                                 |                    |                |                              |
| <ul> <li>enter the number of pieces of promotional product (from section A dy your paperwork).</li> <li>bet the interview of a very day price of the promotional product (is day in section A dy your paperwork).</li> <li>bet the number of add the promotional product (is day in section A dy your paperwork).</li> <li>bet the number of add the promotional product (is day in section A dy your paperwork).</li> <li>bet the number of add the promotional product (is day in section A dy your paperwork).</li> <li>bet the number of add the promotional product (is day in section A dy your paperwork).</li> <li>bet the number of add the promotional product (is day in section A dy your paperwork).</li> <li>bet the number of add the promotional product (is day in paperwork).</li> <li>bet the number of add the promotional product (is day in the section A dy your paperwork).</li> <li>bet the number of parent add the promotional product (is day in the section A dy your paperwork).</li> <li>bet the number of parent add the promotional product (is day in the section A dy your paperwork).</li> <li>bet the number of parent add the promotional product (is day in the section A dy your paperwork).</li> <li>bet the number of parent add the promotional product (is day in the section A dy your paperwork).</li> <li>bet the number of parent add the section A dy your paperwork.</li> <li>bet the number of parent add the section A dy your paperwork).</li> <li>bet the section add the section A dy your paperwork) stocked in the unit.</li> <li>bet ned add of service. Visit not sepaced.</li> <li>bet the section add the section A dy your paperwork) stocked in the unit.</li> <li>bet ned add to service. Visit not sepaced.</li> <li>bet ned add to section A dy your paperwork) stocked in the unit.</li> <li>bet ned add to service. Visit not sepaced.</li> <li>bet ned add the section A dy your paperwork.</li> <li>bet ned add to service. Visit not sepaced.</li> <li>bet ned add the section A dy your paperwork.</li> <li>bet ned add to dy add the section A dy you</li></ul>                                                                                                    | When the visit to the store was comple<br>?. (First visit of slot only) Please enter the<br>}. (Not on first visit of slot) When you arr<br>. When your visit was complete. what w                        | ete, was the Superfridge<br>e number of individual pie<br>ived at the store, was th<br>vas the unit stocked with | unit operating properly on<br>aces, if any, of the previous<br>ere any promotional produ<br>?                                                                                                    | n the sales floor?<br>s promotional prod<br>act from section A c | uct you remov<br>f your paperw | ed from the unit.<br>ork inside the Superfridge | e unit?            |                |                              |
| energy here and are averyday price of the performational produkt listed in Section A of your paperwork.<br>Ber the unique are averyday price of the performational produkt ( <u>idia</u> <u>With</u> ) <u>(idia</u> <u>With</u> ) <u>(idia</u> <u>(idia</u> <u>With</u> ) <u>(idia</u> <u>With</u> ) <u>(idia</u> <u>(idia</u> <u>(idia</u> <u>(idia</u> <u>(idia</u> <u>(idia</u> <u>(idia</u> <u>(idia</u> <u>(idia</u> <u>(idia</u> <u>(idia</u> <u>(idia</u> <u>(idia</u> <u>(idia</u> <u>(idia</u> <u>(idia</u> <u>(idia</u> <u>(idi</u> | . Enter the number of pieces of promotio                                                                                                    | onal product (from Section<br>received a reorder of the                                                          | n A of your paperwork) sto<br>e promotional product?                                                                                                    | ocked in the unit.                                               | Click o                        | on report visit to                              | enter              |                |                              |
| Norm       Out 10 and 10 and 20 and 10 and 10                                                                                                    | <ul> <li>Control with the score of the score</li> <li>Enter the regular everyday price of the</li> <li>Enter the current price of the promotio</li> <li>Did the promotional item appear in the</li> </ul> | <ul> <li>Promotional product list<br/>mal product listed in Sect</li> <li>store's own promotiona</li> </ul>      | ed in Section A of your pap<br>ion A of your paperwork.<br>Il flyer ad?                                                                                                    | perwork.                                                         | the sto                        | ore info.                                       |                    |                |                              |
| ROGER DELTA 02/11/2009                                                                                                    | tore Date (1)                                                                                                    | Pieces Removed Rem                                                                                               | vaining Product? Filled W                                                                                                    | lith? Number of                                                  | Pieces Recei                   | ved Reorder? [Everyday]                         | Price Current      | Price In Flyer | <u>.</u>                     |
| ROCER DELTA       R2/11/2009       Research       Research         24       Submit       Submit         Rest       Rest                                                                                                    | ROGER DELTA 02/11/2009<br>17                                                                                                    |                                                                                                    |                                                                                                    |                                                                  |                                |                                                 |                    |                | Report<br>Visit              |
| In the promotional product listed in Section A of your paperwork:     The promotional product listed in Section A of your paperwork:     The promotional product listed in Section A of your paperwork:     The the current price of the promotional product listed in Section A of your paperwork:     The the current price of the promotional product listed in Section A of your paperwork:     The price of the promotional product listed in Section A of your paperwork:     The price of the promotional product listed in Section A of your paperwork:     The price of the promotional product listed in Section A of your paperwork:     The price of the promotional product listed in Section A of your paperwork:     The price of the promotional product listed                                                                                                    | ROGER DELTA 02/11/2009<br>24                                                                                                    |                                                                                                    |                                                                                                    |                                                                  |                                |                                                 |                    |                | <u>Repor</u><br><u>Visit</u> |
| AL CONTRUCTION OF A CONTRUCTION OF A CON                                                                                                    |                                                                                                    |                                                                                                    |                                                                                                    | Submit                                                           |                                |                                                 |                    |                |                              |
| ek + O A CALIA 2021/2009 Yes A CONTROL AND A CONTROL AND A                                                                                                    |                                                                                                    |                                                                                                    |                                                                                                    |                                                                  |                                |                                                 |                    |                |                              |
| Exerct Inductor HO In Store Opportunities Merchandiser Web Reporting System In Store Opportunities Merchandiser HO In Store Opportunities Dure changes of the previous promotional product you removel to the previous promotional product you removel to the store was complete, what was the unit stocked with? In the regular everyday price of the promotional product (from Section A of your paperwork), there the current of prices of promotional product (sted in Section A of your paperwork), there the current price of the promotional product (sted in Section A of your paperwork), there are used an every approaching the store's own promotional product (sted in Section A of your paperwork), the the store's own promotional product (sted in Section A of your paperwork), the the current price of the promotional product (sted in Section A of your paperwork), the the current price of the promotional product (sted in Section A of your paperwork), the the promotional product (sted in Section A of your paperwork), the promotional product (sted in Section A of your paperwork), the promotional product (sted in Section A of your paperwork), the the promotional product (sted in Section A of your paperwork), the promotional product (sted in Section A of your paperwork), the promotional product (sted in Section A of your paperwork), the promotional product (sted in Section A of your paperwork), the promotional product (sted in Section A of your paperwork), the promotional product (sted in Section A of your paperwork), the promotional product (sted in Section A of your paperwork), the promotional product (sted in Section A of your paperwork), the promotional product (sted in Section A of your paperwork), the section at product (sted in Section A of your paperwork), the product (sted in Section A of your paperwork), the promotional product (sted in Section A of your paperwork), the product (sted in Section A of your paperwork), the product (sted in Section A of your paperwork), the pr                                                                                                    | ack 🔹 🕥 🖌 🚺 💋 Search                                                                                                    | 🖌 🔶 Favorites 🔗 🐰                                                                                                | i 🗈 📔 💆 🎍 🖻                                                                                                    | - 🗱                                                              |                                |                                                 |                    |                |                              |
| Merchandiser Web Reporting System         Interchandiser H0         John Smith         Interchandiser H0         Interchandiser H0         John Smith         Interchandiser H0         Interchandiser H0         Interchandiser H0         John Smith         Inter your report information and click         Inter your report information and click         Inter your visit was complete, was the Superridg unit operating properly on the sales floor?         Inter your report information and click         ot on first visit of slot) When you arrived at the store, was there any promotional product you removed       Inter your report information and click         ot on first visit of slot) Has the store received a reorder of the promotional product;       Inter your paperwork,       Inter your paperwork,         ter the number of pieces of promotional product (Inter Section A of your paperwork)       Inter your paperwork,       Inter your paperwork,         ter the current price of the promotional product (Isted in Section A of your paperwork,       Inter your paperwork,       Inter your report information and click ing Done.         Inter your paper your your paperwork,         Inter your paperwork,         Inter your pap                                                                                                    | s 🕘 https://network.superfridge.com/IVRDuplical                                                                                                    | te/Input.aspx                                                                                                    |                                                                                                    |                                                                  |                                |                                                 |                    |                | 🕶 🔁 Go                       |
| Image: Note that with the store was complete, was the Superfridge unit operating properly on the sales floor?       Enter your report information and click.         Instruction of strivist to the store was complete, was the Superfridge unit operating properly on the sales floor?       Instruction of strivist of slot only.       Inter your report information and click.         In your yist was complete, what was the store, was there any promotional product from section A of your paperwork.       Inter your report information and click.       Doe of the promotional product from section A of your paperwork.         Iter the number of pieces of promotional product (from Section A of your paperwork).       Inter your report visit, filling in the information and click.         Iter the current price of the promotional product listed in Section A of your paperwork.       Inter your report visit.       Inter your report visit.         Iter the current price of the promotional product listed in Section A of your paperwork.       Inter your report visit.       Inter your report visit.         Iter the current price of the promotional product listed in Section A of your paperwork.       Inter your report visit.       Inter your report visit.         Iter the current price of the promotional product listed in Section A of your paperwork.       Inter your report visit.       Inter your report visit.         Iter to your 2000       Iter of the promotional product listed in Section A of your paperwork.       Inter your report visit.       Inter your report visit.         Iter to your 2000       Iter of the                                                                                                    | UPERFRIDGE<br>In-Store Opportunities                                                                                                    |                                                                                                    | Mere                                                                                                    | chandiser V                                                      | Web Rep                        | orting System                                   |                    |                |                              |
| ort Input       John Smith         as in red are out of service. Visit not expected. E-mail your market coordinator with information on this visit.       Information and click         as the red are out of service. Visit not expected. E-mail your market coordinator with information on this visit.       Information and click         rst visit of slot only) Please enter the number of individual pieces, if any, of the previous promotional product from section A of your paperwork.       Information and click         tor the regular exeryday price of promotional product (rom Section A of your paperwork).       Information and click ing Done.         tor the promotional product (isted in Section A of your paperwork).       Information and click ing Done.         tor the regular everyday price of the promotional product (isted in Section A of your paperwork).       Information and click ing Done.         to n Floor?       Pieces Removed Remaining Product (isted in Section A of your paperwork).       Information and click ing Done.         to a the promotional product (isted in Section A of your paperwork).       Information and click ing Done.       Information and click ing Done.         to a the promotional product (isted in Section A of your paperwork).       Information and click ing Done.       Information and click ing Done.         to a first visit of slot NH as the store exerved a reorder of the promotional product (isted in Section A of your paperwork).       Information and click ing Done.       Information and click ing Done.         to a the promotional product (                                                                                                    |                                                                                                    |                                                                                                    | Merch                                                                                                    | handiser HQ 🌘                                                    |                                |                                                 |                    |                |                              |
| es in red are out of service. Visit not expected. E-mail your market coordinator with information on this visit.<br>hen the visit to the store was complete, was the Superfridge unit operating properly on the sales floor?<br>rst visit of slot only) Please enter the number of individual pieces, if any, of the previous promotional product you remove<br>to on first visit of slot) When you arrived at the store, was there any promotional product from section A of your paperwork)<br>hen your visit was complete, what was the unit stocked with?<br>ter the number of pieces of promotional product (from Section A of your paperwork) stocked in the unit.<br>ot on first visit of slot) Has the store received a reorder of the promotional product?<br>ter the regular everyday price of the promotional product listed in Section A of your paperwork.<br>ter the regular everyday price of the promotional product listed in Section A of your paperwork.<br>ter the promotional product listed in Section A of your paperwork.<br>ter the current price of the promotional product listed in Section A of your paperwork.<br>ter the promotional product listed in Section A of your paperwork.<br>ter the current price of the promotional product listed in Section A of your paperwork.<br>ter the qualer everyday price of the promotional flyer ad?<br><b>b b a b c c c c c c c c c c</b>                                                                                                    | ort Input                                                                                                    |                                                                                                    |                                                                                                    |                                                                  |                                |                                                 |                    | John           | Smith                        |
| hen the visit to the store was complete, was the Superfridge unit operating properly on the sales floor?<br>rst visit of slot only) Please enter the number of individual pieces, if any, of the previous promotional product you remove<br>to on first visit of slot) When you arrived at the store, was there any promotional product from section A of your paperwork<br>hen your visit was complete, what was the unit stocked with?<br>ter the number of pieces of promotional product (from Section A of your paperwork) stocked in the unit.<br>ot on first visit of slot) Has the store received a reorder of the promotional product?<br>ter the regular everyday price of the promotional product listed in Section A of your paperwork.<br>ter the current price of the promotional product listed in Section A of your paperwork.<br>ter the current price of the promotional product listed in Section A of your paperwork.<br>ter the current price of the promotional product listed in Section A of your paperwork.<br>ter the current price of the promotional product listed in Section A of your paperwork.<br>ter the current price of the promotional flyer ad?<br><b>e Date On Floor? Pieces Removed Remaining Filled With? (4) Number of Received Reveryday Price Current Price In Flyer? (3) Filled With? (4) Pieces (5) Received Reveryday Price Current Price In Flyer? One C</b><br><b>GER DELTA 02/11/2009 Yes Done C</b>                                                                                                    | es in red are out of service. Visit not exp                                                                                                    | pected. E-mail your mark                                                                                         | et coordinator with inform                                                                                                    | ation on this visit.                                             |                                | [ Fatan                                         |                    |                | : alı                        |
| rst visit of slot only) Please enter the number of individual pieces, if any, of the previous promotional product you remove<br>ot on first visit of slot) When you arrived at the store, was there any promotional product from section A of your paperwork<br>hen your visit was complete, what was the unit stocked with?<br>ter the number of pieces of promotional product (from Section A of your paperwork) stocked in the unit.<br>ot on first visit of slot) Has the store received a reorder of the promotional product?<br>ter the regular everyday price of the promotional product listed in Section A of your paperwork.<br>ter the current price of the promotional product listed in Section A of your paperwork.<br>d the promotional item appear in the store's own promotional flyer ad?<br>re Date 01 Floor? Pieces Removed Remaining<br>Product? (3) Filled With? (4) Number of<br>Pieces (5) Received<br>Received<br>GER DELTA 02/11/2009 Yes<br>GER DELTA 02/11/2009                                                                                                    | hen the visit to the store was complete                                                                                                    | e, was the Superfridge ur                                                                                        | nit operating properly on t                                                                                                    | he sales floor?                                                  |                                | Enter your repo                                 |                    |                |                              |
| The number of pieces of promotional product (from Section A of your paperwork) stocked in the unit.<br>ter the number of pieces of promotional product (from Section A of your paperwork) stocked in the unit.<br>ot on first visit of slot) Has the store received a reorder of the promotional product?<br>ter the regular everyday price of the promotional product listed in Section A of your paperwork.<br>ter the current price of the promotional product listed in Section A of your paperwork.<br>ter the current price of the promotional product listed in Section A of your paperwork.<br>ter the promotional item appear in the store's own promotional flyer ad?<br>e Date 0n Floor? Pieces Removed Remaining<br>Product? (3) Filled With? (4) Pieces (5) Received<br>Received<br>Received (7) Yes v Done Ca<br>SER DELTA 02/11/2009 Yes v Market of 20/11/2009                                                                                                    | rst visit of slot only) Please enter the n<br>ot on first visit of slot) When you arrive                                                                                                    | number of individual piece<br>ad at the store, was ther                                                          | es, if any, of the previous production of the product of the product of the produ | promotional produ<br>t from section A of                         | ct you remove<br>vour nanerwo  | bone. If you ha                                 | the next of        | toro by clic   | pear                         |
| ter the number of pieces of promotional product (from Section A of your paperwork) stocked in the unit.<br>ot on first visit of slot) Has the store received a reorder of the promotional product?<br>ter the regular everyday price of the promotional product listed in Section A of your paperwork.<br>ter the current price of the promotional product listed in Section A of your paperwork.<br>ter the current price of the promotional product listed in Section A of your paperwork.<br>ter the current price of the promotional product listed in Section A of your paperwork.<br>ter the current price of the promotional product listed in Section A of your paperwork.<br>ter the current price of the promotional flyer ad?<br>Product? (3) Filled with? (4) Number of Pieces (5) Received Reorder?(6) (7) (8) Price (9) (9) (9) One Carrent Price (9) (9) One Carrent Price (9) (1) (9) One Carrent Price (9) One Carrent Price (9) One                                                                                                    | nen your visit was complete, what was                                                                                                    | the unit stocked with?                                                                                           |                                                                                                    |                                                                  | ,                              | on Bonort Visit                                 | filling in t       | ho informa     | tion                         |
| ter the regular everyday price of the promotional product listed in Section A of your paperwork.<br>ter the current price of the promotional product listed in Section A of your paperwork.<br>a the promotional item appear in the store's own promotional flyer ad2<br>e Date On Floor? Pieces Removed Remaining<br>(1) Pieces (3) Filled With? (4) Pieces (5) Received<br>(7) Received (7) (8) Price Current Price In Flyer?<br>(8) Product? (3) Filled With? (4) Pieces (5) Received<br>SER DELTA 02/11/2009 Yes Price One Carrent Price Current Price Carrent Price Carrent P                                                                                                    | ter the number of pieces of promotiona<br>ot on first visit of slot) Has the store re                                                                                                    | al product (from Section /<br>eceived a reorder of the p                                                         | A of your paperwork) stock<br>promotional product?                                                                                                    | ked in the unit.                                                 |                                | and clicking Do                                 | , ming in ti<br>no | ne morma       | tion                         |
| e       Date       On Floor?       Pieces Removed       Remaining<br>Product? (3)       Filled With? (4)       Number of<br>Pieces (5)       Received<br>Recorder?(6)       Everyday Price<br>(7)       Current Price<br>(8)       In Flyer?<br>(9)         GER DELTA       02/11/2009       Yes                                                                                                    | ter the regular everyday price of the p                                                                                                    | romotional product listed                                                                                        | l in Section A of your pape                                                                                                    | rwork.                                                           |                                |                                                 | ne.                |                |                              |
| e       Date       On Floor?<br>(1)       Pieces Removed<br>(2)       Remaining<br>Product? (3)       Filled With? (4)       Number of<br>Pieces (5)       Received<br>Reorder?(6)       Everyday Price<br>(7)       Current Price<br>(8)       In Flyer?<br>(9)         GER DELTA       02/11/2009       Yes       Image: Control of the second second secon                                                                                                    | d the promotional item appear in the st                                                                                                    | core's own promotional fl                                                                                        | yer ad?                                                                                                    | -                                                                |                                | /                                               |                    |                |                              |
| e     Date     On Proof     Precess Removed Remaining     Filled with? (4)     Number of Precess (5)     Received     Corryday Price Correct Price In Pryce?       GER DELTA     02/11/2009     Yes                                                                                                    |                                                                                                    | Denned Dennisi                                                                                                   |                                                                                                    | Number of                                                        | K Densi                        | 🖌 Eusendau f                                    | tuine Cuunch D     |                |                              |
| GER DELTA         02/11/2009         Yes         Done Ca           GER DELTA         02/11/2009         Report V                                                                                                    | e Date (1) (2)                                                                                                    | Product?                                                                                                    | (3) Filled With? (                                                                                                    | 4) Pieces (5)                                                    | Reord                          | der?(6) (7)                                     | (8)                | (9)            |                              |
| SER DELTA 02/11/2009                                                                                                    | 3ER DELTA 02/11/2009 Yes 🗸                                                                                                    |                                                                                                    | n/a                                                                                                    | <b>•</b>                                                         |                                |                                                 |                    | Yes 💌          | <u>Done Ca</u>               |
|                                                                                                    |                                                                                                    |                                                                                                    |                                                                                                    |                                                                  |                                |                                                 |                    |                |                              |

Once you have entered your reports, click **SUBMIT** at bottom of the screen. A screen will pop up and ask if you are sure that you want to submit, if your report is complete click **SUBMIT** again.

A new screen will pop up with your confirmation number. You should write this number down or print out page for your records. If there is ever a problem with your report, the confirmation # is your proof that the report was accepted by the website and entered on time. If you do have a problem with entering your report or you do not get a confirmation number, email or call your Territory Manager. This call or email must be sent before the report time expires for your visit.

| East Tea                | m assignments by    | chain               |
|-------------------------|---------------------|---------------------|
| Chain                   | State               | ATM                 |
| A&P                     |                     | Jessica Salmon      |
| Acme                    |                     | Rachel Klass        |
| Acme Meal Deal          |                     | Rachel Klass        |
| Belle Foods             |                     | Matt Lawrence       |
| Big Y                   |                     | Jessica Salmon      |
| Bilo                    |                     | Matt Lawrence       |
| Carlie C's              |                     | Matt Lawrence       |
| Farm Fresh              |                     | Jessica Salmon      |
| Farm Fresh Meal Deal    |                     | Jessica Salmon      |
| Giant Eagle             |                     | Rachel Klass        |
| Jewel                   |                     | Jessica Salmon      |
| Jewel Meal Deal         |                     | Jessica Saimon      |
| King Kullen             |                     | Matt Lawrence       |
| Kroger Atlanta          |                     | Rachel Klass        |
| Kroger Columbus         |                     | Rachel Klass        |
| Kroger Mid-Atlantic     |                     | Jessica Salmon      |
| Lowes Charlotte         |                     | Rachel Klass        |
| Marsh Indy              |                     | Rachel Klass        |
| Pathmark                |                     | Jessica Salmon      |
| Price Chopper           |                     | Rachel Nidss        |
| Shaw's                  |                     | Jessica Salmon      |
| Superfresh              |                     | Rachel Klass        |
| Waldhaum's              |                     | Jessica Salmon      |
| Walmart East 1          | AL, FL, GA, SC      | Matt Lawrence       |
| Walmart East 2          | KY, NC, TN, VA, WV  | Rachel Klass        |
|                         | CT, DE, IN, MA, MD, |                     |
|                         | ME, NH, NJ, NY, OH, | l<br>Jessica Salmon |
| Winn Divie Jacksonville | 4                   | Matt Lawrence       |
| Winn Dixie Miami        |                     | Matt Lawrence       |
| Winn Dixie NO           |                     | Matt Lawrence       |
| Winn Dixie Orlando      |                     | Matt Lawrence       |
|                         |                     |                     |

4 signments by chain

Matt 27789 Rachel Kluss 27284 Jessica Salmon 27781

| Wal-Mart - WI            |                                 | Cub Foods MN - Meal           |
|--------------------------|---------------------------------|-------------------------------|
| Wal-Mart - MS            |                                 | Wai-Mart - UT                 |
| Wal-Mart - MO            |                                 | Wal-Mart- NV                  |
| Wal-Mart - MN            |                                 | Wal-Mart - NM                 |
| Wal-Mart - MI            |                                 | Wal-Mart - NE                 |
| Wal-Mart - LA            | Wal-Mart - WA                   | Wal-Mart - CA                 |
| Wal-Mart - IL            | Wal-Mart - TX                   | Wal-Mart - AZ                 |
| Wal-Mart - AR            | Wal-Mart - SD                   | Smith's SLC                   |
| Village Market - MI      | Wal-Mart - OR                   | Scolaris - Reno               |
| Value Center - MI        | Wal-Mart - OK                   | Savemart - No CA              |
| Tom's - Mi               | Wal-Mart - ND                   | Ralphs - LA                   |
| Super K-Mart East        | Wal-Mart - LA                   | Raley's - No CA               |
| Spartan - MI             | Wal-Mart - KS                   | Lucky - No CA                 |
| IPlumb's - MI            | Wal-Mart - IU                   | Food Maxx - No CA             |
| Neiman's - MI            | Wal-Mart - M                    | Albertsons - SLC Meal         |
| Leppinks - MI            | United Subei Indixen concerning | Albertsons - SLC Grocery      |
| Kroger Mid-South         | King Sooper Deliver             | Albertsons Portland - Meal    |
| Kroger - Detroit         | Homeland                        | Albertsons Portland - Grocery |
| Kroger Delta             | Albertsons Denver               | Albertsons - LA Meal          |
| Heartland - MI           | Brookshire Bros                 | Albertsons - LA Grocery       |
| Cub Foods MN - Grocery   | Brookshire Dallas               | Bashas' Phoenix               |
| Cohurn's MI              | Albertsons Dallas               | Albertsons Phoenix            |
| Busch's - Mil            | TERRITORY 2 - Kevin blosten     | TERRITORY 1 - Sally Smith     |
| TERRITORY 3 - Wendy Vila |                                 |                               |

Sally Smith sally.smith@superfridge.com 860-740-7784

Kevin Brostek <u>kevin.brostek@superfridge.com</u> 860-740-6291

> Wendy Vila <u>wendy.vila@superfridge.com</u> 860-740-6283

| TERRITORY 1 - Sally           | TERRITORY 2 - Kevin           | TERRITORY 3 -Wendy         |
|-------------------------------|-------------------------------|----------------------------|
| Albertsons Phoenix            | Albertsons Dallas             | Busch's - MI               |
| Bashas' Phoenix               | Brookshire Dallas             | Coburn's MI                |
| Cub Foods MN - Meal           | Brookshire Bros               | Cub Foods MN - Grocery     |
| Albertsons - LA Grocery       | Albertsons Denver             | Heartland - MI             |
| Albertsons - LA Meal          | Homeland                      | Kroger Delta               |
| Albertsons Portland - Grocery | King Sooper Denver            | Kroger - Detroit           |
| Albertsons Portland - Meal    | United Supermarkets Lubbock   | Kroger Mid-South           |
| Albertsons - SLC Grocery      | Wal-Mart - AR                 | Leppinks - MI              |
| Albertsons - SLC Meal         | Wal-Mart - IA                 | Neiman's - MI              |
| Food Maxx - No CA             | Wal-Mart - ID                 | Plumb's - Ml               |
| Lucky - No CA                 | Wal-Mart - KS                 | Spartan - MI               |
| Raley's - No CA               | Wal-Mart - LA                 | Super K-Mart East          |
| Ralphs - LA                   | Wal-Mart - NE                 | Tom's - MI                 |
| Savemart - No CA              | Wal-Mart - ND                 | Value Center - MI          |
| Smith's SLC                   | Wal-Mart - OK                 | Village Market - MI        |
| Wal-Mart - AZ                 | Wal-Mart - OR                 | Wal-Mart - IL              |
| Wal-Mart - CA                 | Wal-Mart - SD                 | Wal-Mart - KY              |
| Wal-Mart - NM                 | Wal-Mart - TX                 | Wal-Mart - MI              |
| Wal-Mart- NV                  | Wal-Mart - WA                 | Wal-Mart - MN              |
| Wal-Mart - UT                 |                               | Wal-Mart - MO              |
|                               |                               | Wal-Mart - MS              |
|                               |                               | Wal-Mart - WI              |
|                               |                               |                            |
|                               |                               |                            |
| Sally Smith                   | Kevin Brostek                 | Wendy Vila                 |
| sally.smith@superfridge.com   | kevin.brostek@superfridge.com | wendy.vila@superfridge.com |
| 860-740-7784                  | 860-7406291                   | 860-740-6283               |
|                               |                               |                            |
|                               |                               |                            |
| Revised 4/5/2013              |                               |                            |

## **Troubleshooting Superfridge Units**

## Please note, we cannot process a repair if any of the information below is missing.

<u>Refrigeration Mode Temperature Range:</u> 33 – 38 degrees Fahrenheit

Freezer Mode Temperature Range: - 10 degrees Fahrenheit or colder

| What is the temperature reading from the <u>drop-in</u> thermometer on the inside of the unit?                                                                                                    |
|----------------------------------------------------------------------------------------------------|
| Is the compressor running? Is it short-cycling?                                                                                                    |
| If the compressor is not running at all was unit tested on another outlet/was outlet tested?                                                                                                    |
| Is the unit making any loud noises/shaking/have a burning smell?                                                                                                    |
| Is the unit running off an extension cord; if yes, approximately how long is it?                                                                                                    |
| Name anything else that is plugged into the same outlet as our unit.                                                                                                    |
| Ensure that all 3 prongs on the plug are in good shape and fit securely into the outlet.                                                                                                    |
| (Hussmann only) Is the red light on?                                                                                                    |
| Ensure that the switch is in proper position and is in working order.                                                                                                    |
| What is the name and title of the contact person in the store?                                                                                                    |
| Where did you leave the unit? (If possible, leave unit plugged in and running for technician. If that is <i>not</i> possible, leave at room temperature in back room. <b>Do not place in cooler or freezer.</b>                                                |
| Four-Corner Test                                                                                                    |
| If the unit has already been unplugged by the store upon arrival, explain to store management that you <u>must</u> test the<br>unit in order to provide the technician with repair information. <b>To begin, plug unit into working outlet.</b>                |
| (Hussmann only) If issue is clogged condenser, indicator light will come on within first 30 seconds or so.                                                                                                    |
| The fan and compressor should also kick on. If you cannot hear the compressor, place your hand against side of unit to feel for vibration. (If light is not on and compressor not running, move to another outlet and start over.)                             |
| Within 3-5 minutes a thin veneer of frost should develop evenly along top of unit and in four corners right below the frost shield. If the unit is not starting up properly, the sides will be cold but not frozen; or two sides may freeze, but not all four. |
| Listen for rattling, loud humming/vibrations, etc.                                                                                                    |
| If a repair is required, who is the contact and what is his/her title?                                                                                                    |

Where is the unit located? (If possible, leave unit plugged in and running for technician. If that is *not* possible, leave at room temperature in back room. **Do not place in cooler or freezer.)** 

## Tuesdays: 2:00 8 M EST

Thursdays: 4:00 pm EST

Fridays: 9:30 am EST

Training Call Phone Number: 949-390-1919 Conference ID: 9227128

3

#### Guidelines for Switching SF from Freezer to Refrigeration Mode

- Unit must be completely defrosted and wiped dry. Unit must also remain unplugged a minimum of 10 minutes to allow compressor to cool before changing modes.
   \*\*Note: It is essential that no ice remain in unit as this can cause leaking and potential slipping hazards. Ensuring that drain plug is securely in place will guard against this as well.
- 2) Flip toggle/switch to refrigeration mode.

<u>Aucma</u>: Flip switch down to refrigeration setting. Dial should be set at 3.5. Temperature may be adjusted by moving the dial in ½-degree increments. Lower settings = warmer temperature/higher settings = colder temperature.

Hussmann: Flip toggle to the "up" position

- To confirm unit functionality, perform 4-corner test: After unit has been running for 5-10 minutes, place hand on each of the 4 corners. They should feel cold to the touch.
   \*\*Note: Unit must be properly defrosted in order to conduct an accurate test.
- 4) On subsequent visits, check interior thermometer to confirm unit is within the temperature range for refrigeration mode: 33-38 degrees Fahrenheit.

To avoid freezing product, stage items away from unit walls and floor, and rotate items on follow-up visits.

If unit is running too warm/cold, please provide temp reading from interior thermometer. <u>We</u> cannot process a repair without this information.

## Superfridge Picture Taking Guidelines

This is how your units should look like before taking and submitting pictures of the Superfridge units. Remember, we send these pictures to our clients.

### Posters are displayed, riser & price cards are up, and unit is clean (no ice/frost) and well presented

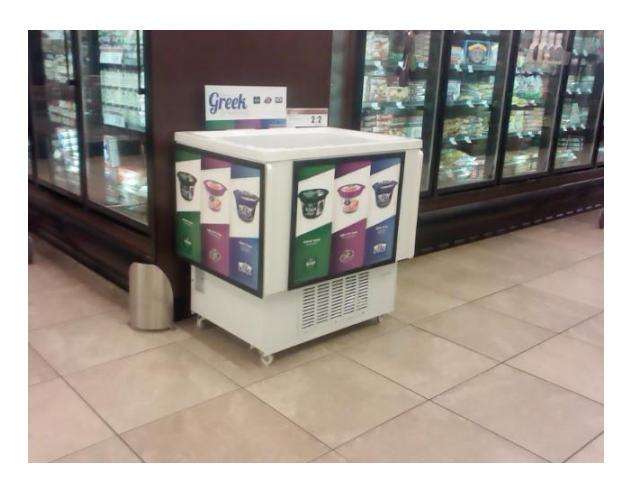

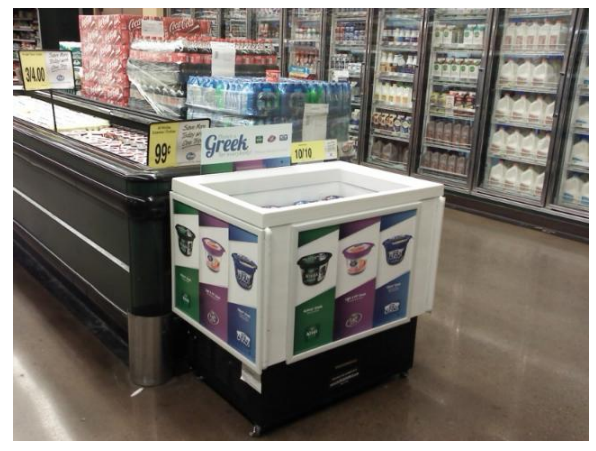

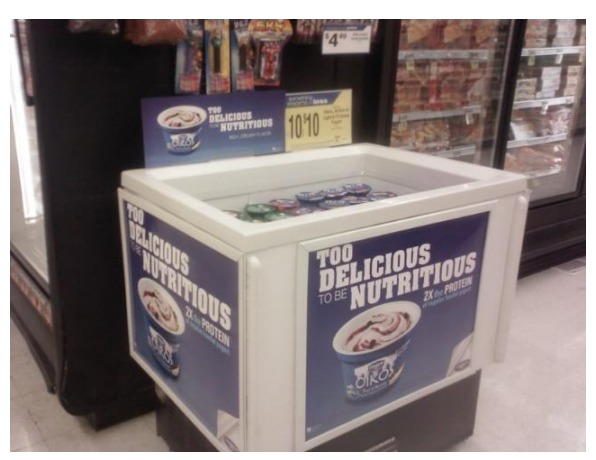

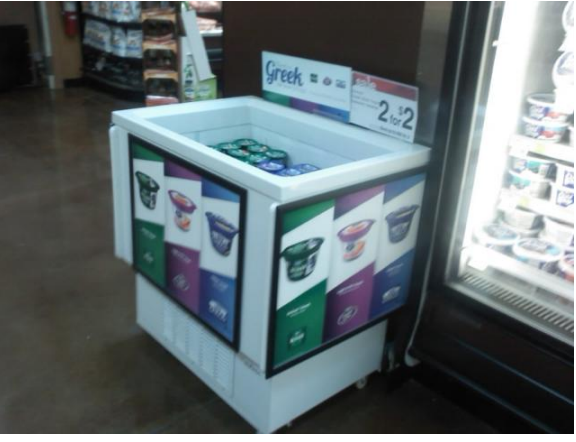

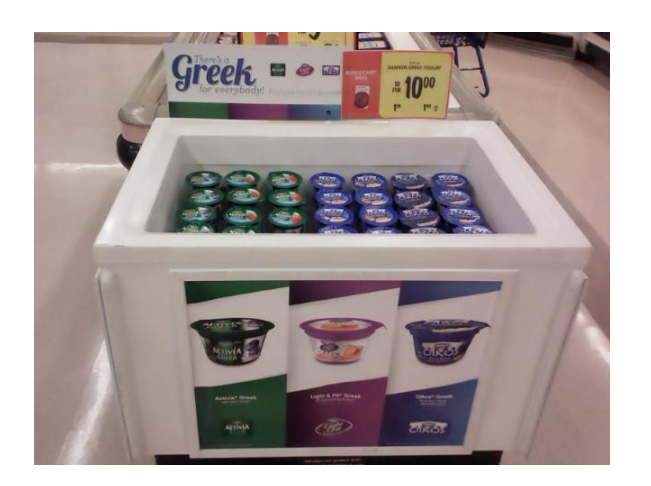

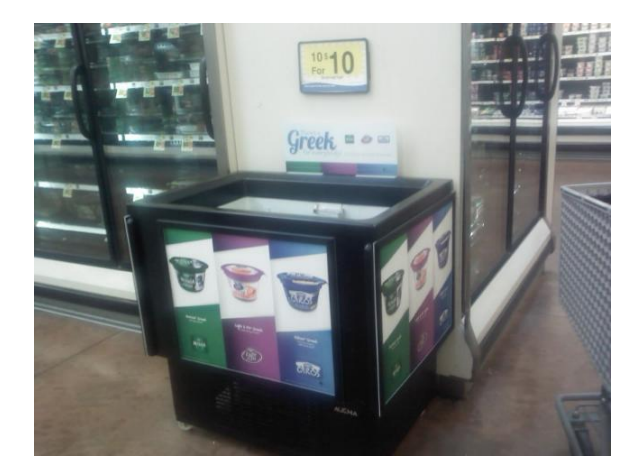

Pictures below cannot be forwarded to clients due to variety of issues (listed under each picture).

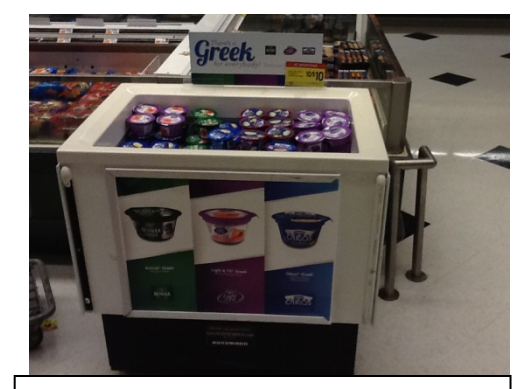

Product over the "Fill" Line

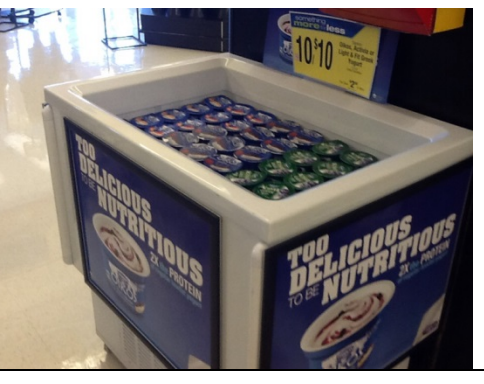

Price Card blocking the Riser Card

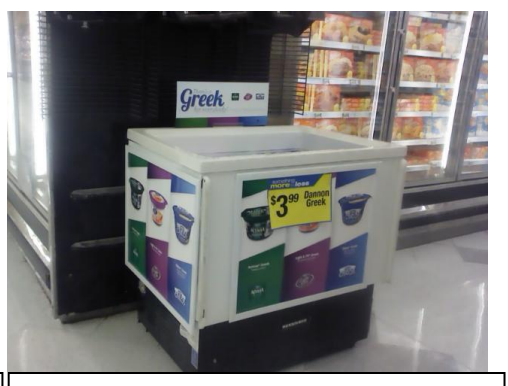

Price Card Blocking the Poster

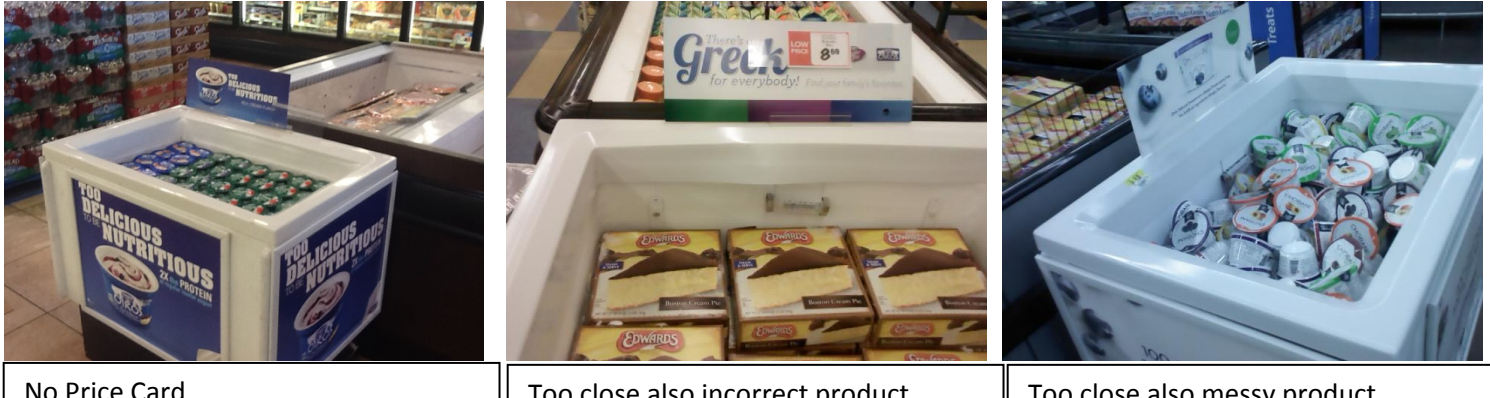

No Price Card

Too close also incorrect product

Too close also messy product

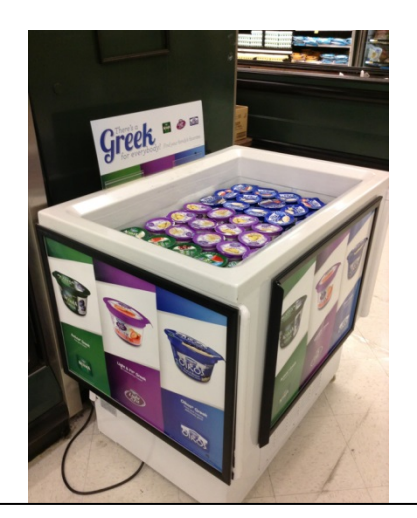

Electrical cord

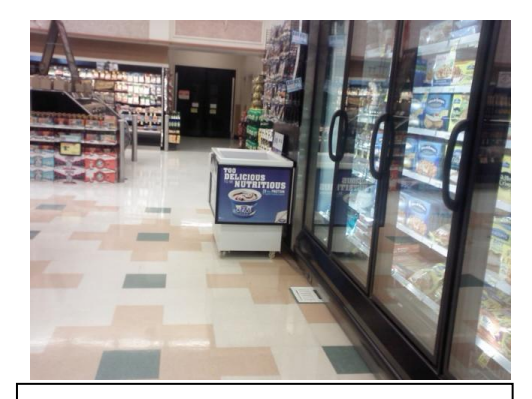

Too far away

## Superfridge Bright Ideas Program

Superfridge

| То:      | Walmart Store Managers                                             |
|----------|--------------------------------------------------------------------|
| From:    | Tyler Lehr, Vice President DMM- Frozen Food                        |
| Date:    | November, 2013                                                     |
| Subject: | Frozen and Dairy Shopper Events – Superfridge Bright Ideas Program |

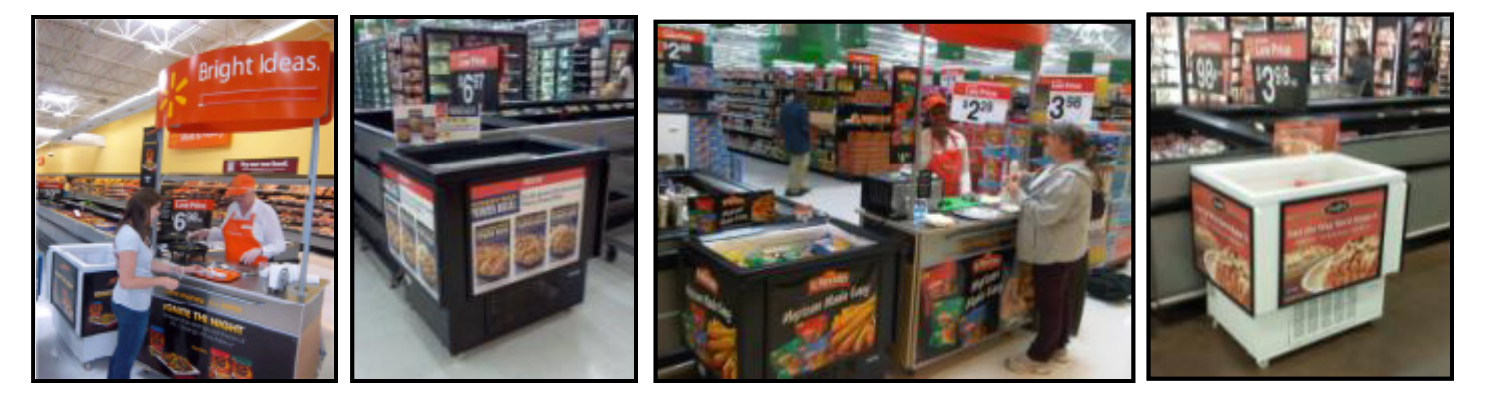

**Objective/Overview:** The purpose of the Superfridge Bright Ideas Program is to interrupt the shopper outside of the traditional shopping path in the store with a branded display. The Superfridge spot box should be on the selling floor at all times. When applicable, the Bright Ideas sampling cart will be set up next to the spot box to make sampling events even more effective. The overall goal of this program is to drive increased trial and conversion of frozen and on occasion, refrigerated items.

<u>Wire location</u>: For more information on the Superfridge program, please visit the Demo home page. Demo Home Page on the WIRE > Knowledge Center > Business Support > Merchandising > Demo Event Program

#### **Details:**

Walmart 🚬

The locations listed below are preferred placement and must be near an electrical outlet:

- Dairy bunker Frozen bunker Deli Perimeter of Grocery Produce pole
- Superfridge display has been featured at every Year Beginning and Year End show since its inception.
- A Superfridge specialist will be in your store <u>weekly</u> to perform all necessary services including stocking the product, cleaning the equipment, and maintaining signage.
- The Superfridge unit will always be on the floor and will rotate product every 2 weeks.
- At the start of each 2 week period, inventory will be forced out to stock the Superfridge; however you will need to work with your Superfridge representative to monitor the inventory through each two week period and <u>order incremental</u> <u>inventory when necessary</u>.

#### Store Responsibility:

Work with your Superfridge representative to order additional inventory when necessary. To further increase sales, Superfridge display can be restocked by the store personnel.

Thank you for your cooperation and support!

Sincerely,

Tyler Lehr, Vice President DMM- Frozen Food